## **Connect to Network Drive on your Mac**

1) Connect to the TTUnet. If you are off campus, you may connect to the TTUnet using a VPN connection.

TIP: For assistance with setting up a TTUnet VPN connection, please see How to: Download and install GlobalProtect TTUnet VPN on your Mac.

2) Click on an empty space anywhere on the desktop. This will make Finder the active program in the menu bar.

3) On the menu bar, click Go, and then Connect to Server.

| Ű. | Finder | File | Edit | View | Go | Window      | Help              |             |
|----|--------|------|------|------|----|-------------|-------------------|-------------|
|    |        |      |      |      | Ba | ick         |                   | ¥[          |
|    |        |      |      |      | Fo | rward       |                   | ¥]          |
|    |        |      |      |      | Se | lect Startu | p Disk on Desktop | ☆発↑         |
|    |        |      |      |      | 8  | All My File | s                 | ዮ≋F         |
|    |        |      |      |      | B  | Document    | s                 | <b>企業O</b>  |
|    |        |      |      |      |    | Desktop     |                   | 企業D         |
|    |        |      |      |      | 0  | Download    | s                 | ₹#L         |
|    |        |      |      |      | 企  | Home        |                   | Ωжн         |
|    |        |      |      |      |    | Computer    |                   | 0%C         |
|    |        |      |      |      | R  | AirDrop     |                   | 企業R         |
|    |        |      |      |      |    | Network     |                   | <b>☆</b> ೫K |
|    |        |      |      |      | 0  | iCloud Dri  | ve                | <b>企業</b> I |
|    |        |      |      |      | A  | Applicatio  | ns                | ΰжА         |
|    |        |      |      |      | ×  | Utilities   |                   | <b>☆</b> ₩U |
|    |        |      |      |      | Re | cent Folde  | rs                | •           |
|    |        |      |      |      | Go | to Folder.  |                   | 企業G         |
|    |        |      |      |      | Co | onnect to S | erver             | ЖК          |

4) type smb://server.ttu.edu/share, where share is the name of your department's shared folder. Click Connect.

TIP: Before clicking "Connect", you may wish to click the plus symbol (+) to add the Drive Folder to your list of Favorites. This will make it easier to reconnect in the future.

| 0 0                        | Connect to Server |            |
|----------------------------|-------------------|------------|
| Server Address:            |                   | $\bigcirc$ |
| smb://server.ttu.edu/share |                   | + 0~       |
| Favorite Servers:          |                   |            |
|                            |                   |            |
| -                          |                   |            |
|                            |                   |            |
| ? Remove                   | Brow              | se Connect |
|                            |                   |            |

5) If you are prompted to sign in, select **Registered User**, type in your eRaider credentials, and click **Connect**.

- Name: your\_eRaider\_username
- **Password**: your\_eRaider\_password

| ###                                   | Enter your name and password for the server<br>"depts.tosm.ttu.edu". |  |  |  |  |  |
|---------------------------------------|----------------------------------------------------------------------|--|--|--|--|--|
|                                       | Connect as: Guest                                                    |  |  |  |  |  |
|                                       | Name: your_eRaider_username                                          |  |  |  |  |  |
|                                       | Password: your_eRaider_password                                      |  |  |  |  |  |
| Remember this password in my keychain |                                                                      |  |  |  |  |  |
|                                       | Cancel Connect                                                       |  |  |  |  |  |